## **Yale**<sup>®</sup>

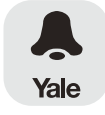

## Yale LOOK App 快速入門指南

運行LOOK防盜眼前必須完成以下步驟。

下載應用程式

步驟一

A Yale LOOK App

在智能手機上經由App Store或Google Play Store安裝免 費Yale LOOK app。 成功下載並開啟應用程式後,建立帳戶。

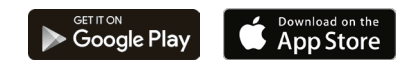

連接到Wi-Fi

步驟二

確保你的智能手機或平板電腦已連接到家居Wi-Fi網絡。 LOOK電子防盜眼需要連接一個有密碼的2.4GHz Wi-Fi 網絡。

## 新增裝置

開啟Yale LOOK App,iOS用戶請按底部通知欄中的「 帳戶」圖標,然後點擊右上角的「+」圖標。Android用 戶請開啟工具列,然後點擊「帳戶」。然後按「新增 裝置」。

| ···· ?     | 9:41 AM | 100% | ← A                                               | count      |
|------------|---------|------|---------------------------------------------------|------------|
| Sign Out   | Account | +    | •                                                 |            |
|            |         | >    | Linus Yale<br>Account holder since<br>Feb 3, 2016 |            |
|            |         |      | Edit Profile                                      | Add Device |
| My Devices |         |      |                                                   |            |

Wi-Fi Direct模式 步驟四

將已充電的可再充電池組插入LOOK電子防盜眼。 螢幕上的小燈應該閃爍著紅色和藍色,否則請長按重設 鍵5秒。點擊「知道」。 注意:Android裝置可能沒有此步驟。

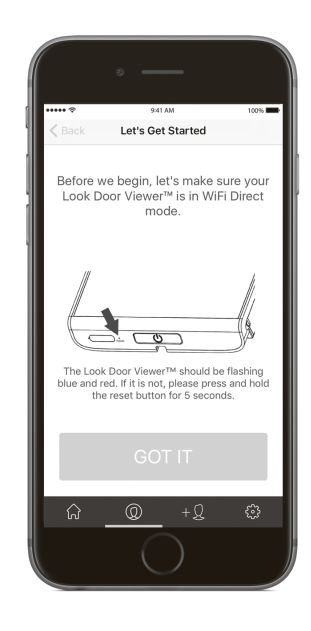

客戶服務: 如需更多協助,請瀏覽 www.yaleasia.com 或聯絡當地分銷商

## 掃瞄裝備識別碼

步驟Ξ

使用智能手機掃瞄LCD屏幕背面以及安裝手冊上的裝置 識別碼DID。你亦可以輸入你的裝置識別碼DID#,裝置 識別碼DID請參照英文版的使用手冊背面,或裝置機身背 部的字串(包括"-"號)。請按「下一步」

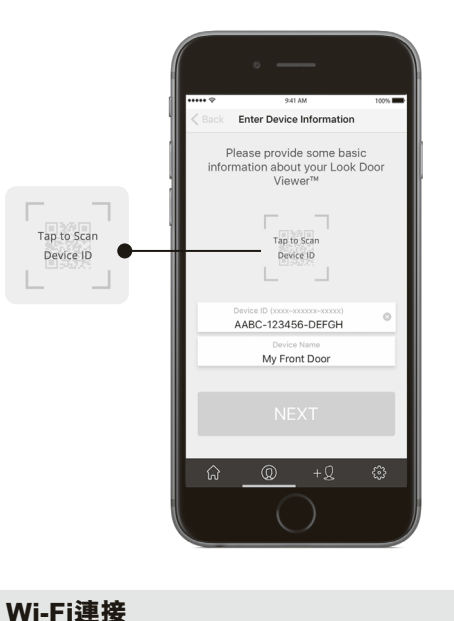

步驟六

確認已選擇你的家居Wi-Fi網絡,並輸入Wi-Fi密碼。請按 「下一步」。開啟智能手機的Wi-Fi設定,選擇網絡名稱 'DDV-XXXX',輸入密碼 '12345678'。 連接完成後返回Yale LOOK App並按「下一步」。 注意:Android會自動執行此步驟。

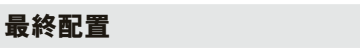

步驟七

請選擇是否要在前門進行活動時拍攝照片或影片。請按 「下一步」。

你的LOOK電子防盜眼將會通過最終配置。 如果無法連接到網絡,裝置上的LED顯示燈會在偵測到 動作和/或門鈴按下後閃爍著紅色和粉紅色。如果無法連 接,請在重新嘗試連接前,再次檢查你的Wi-Fi密碼、信 號、裝置識別碼DID以及是否使用2.4GHz Wi-Fi網絡。

步驟五